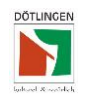

#### 1) Schriftverkehr einsehen

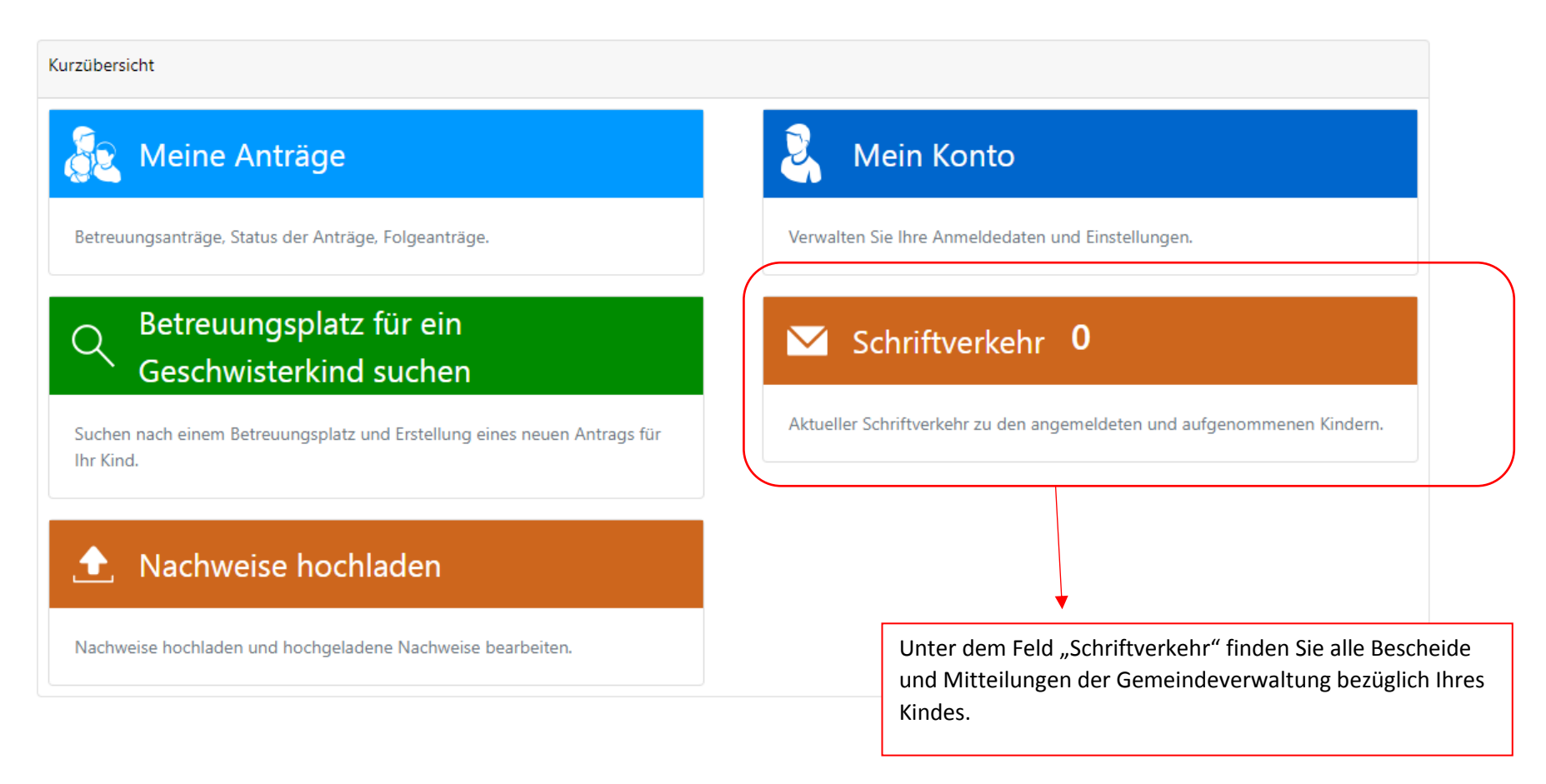

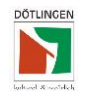

|                          |           |             | · · · · · · · · · · · · · · · · · · ·                                                                 | La Mona Ehmen ▼                                                                                                    |
|--------------------------|-----------|-------------|----------------------------------------------------------------------------------------------------|----------------------------------------------------------------------------------------------------|
| Übersicht Schriftverkehr |           | Suchbegriff |                                                                                                    | QX                                                                                                    |
| Schriftverkehr zum Kind  |           |             |                                                                                                    |                                                                                                    |
| Datum Empfänger          | Kind      |             | Beschreibung                                                                                          |                                                                                                    |
| 21.02.2022 Mona Ehmen    | Mini Maus |             | zusage kindergartenplatz                                                                              | Image: A start of the start of the start |
| « < 1 > »                |           |             |                                                                                                    | 1 von 1 Seiten (1 item)                                                                                                    |
|                          |           |             |                                                                                                    |                                                                                                    |
|                          |           |             | Hier können Sie die Beschei<br>Gebührenabrechnung etc.)<br>Zusätzlich erhalten Sie die B<br>Postwege. | de (Zusagen,<br>ansehen oder herunterladen.<br>Bescheide auch auf dem                                                                                                    |

#### 2) Nachweise hochladen

Es können lediglich PDF-Dokumente hochgeladen werden.

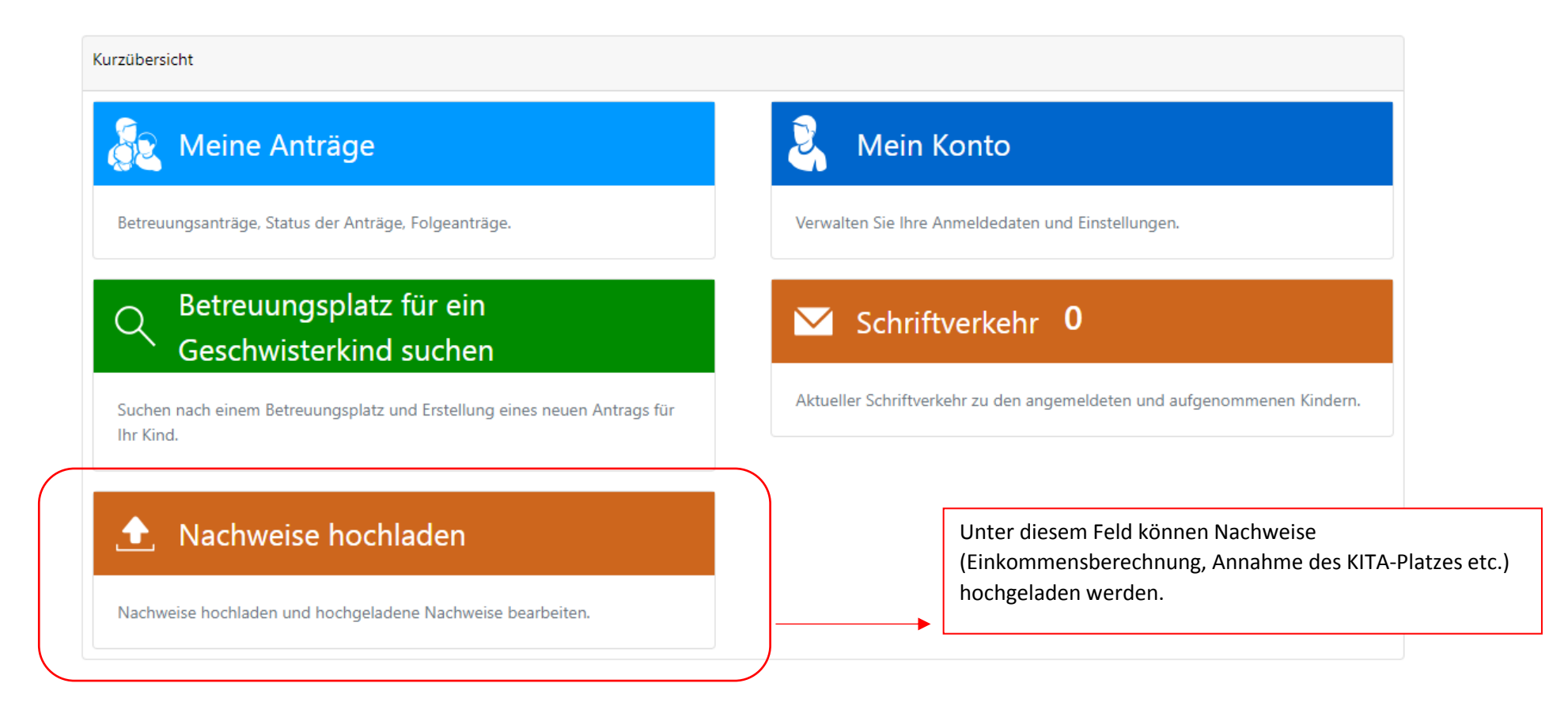

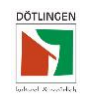

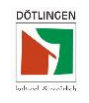

| Nachweise                                           | hochladen                                                                                                    |  |                                    |
|-----------------------------------------------------|----------------------------------------------------------------------------------------------------|--|------------------------------------|
| hr Kind                                             |                                                                                                    |  |                                    |
| Mini Maus                                           | 1.1.2018                                                                                                    |  |                                    |
| Eingelesene                                         | Dokumente                                                                                                    |  |                                    |
| Datum                                               | Beschreibung                                                                                                   |  |                                    |
| 21.02.2022                                          | einzugsermaechtigung_sepamandat (1).pdf                                                                        |  | Beispiele für hochgeladene Dokumen |
| 09.09.2021                                          | Mini Maus hat Nussallergie.pdf                                                                                 |  |                                    |
| < <                                                 | 1 > >                                                                                                    |  |                                    |
| 🏦 Einlesen                                          |                                                                                                    |  |                                    |
|                                                     |                                                                                                    |  |                                    |
| Unter "Einle<br>hochgelader<br>ist <u>nicht</u> meł | sen" können die Dokumente ausgewählt und<br>1 werden. Eine Abgabe des Originals im Rathaus<br>1r erforderlich. |  |                                    |